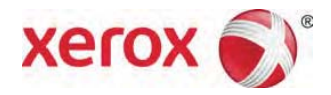

## Xerox® Versant<sup>™</sup> 2100-trykkpresse Instruksjoner for å oppdatere listen over anbefalte medier

## Merk

Det anbefales at denne oppgaven utføres av systemadministrator for trykkpressen.

 Hvis det er mulig, laster du ned ZIP-filen fra Xerox.com direkte til utskriftsserverens skrivebord.

Hvis ikke bruker du en datamaskin med Internett-tilgang og laster ned ZIP-filen fra Xerox.com til datamaskinens skrivebord, og deretter overfører du filen til utskriftsserveren ved å bruke en bærbar stasjon.

- 2. Lukk Stock Library Manager på utskriftsserverens skrivebord, og minimer alle åpne vinduer.
- 3. Kopier ZIP-filen Versant\_RML til utskriftsserverens skrivebord om nødvendig.
- 4. Åpne ZIP-filen Versant\_RML, og pakk ut filen Recommended Media List.rml til utskriftsserverens skrivebord.
- 5. Velg og åpne mappen Stock Library Manager Profiles (snarvei), og velg og åpne deretter rml-mappen.
- 6. Kopier eller flytt den nye Recommended Media List.rml-filen til rml-mappen for å erstatte den gamle filen.

- 7. Lukk rml-mappen og om nødvendig også mappen Stock Library Manager Profiles (snarvei).
- 8. Den oppdaterte listen over anbefalte medier er nå tilgjengelig i Stock Library Manager.